## How to Register a Student Athlete for the ACA and the Race Series

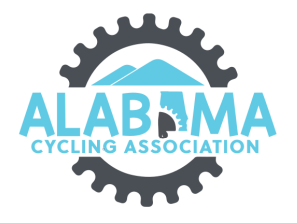

1 Navigate to <a href="mailto:ccnbikes.com/#!/memberships/alabama-cycling-ass...">ccnbikes.com/#!/memberships/alabama-cycling-ass...</a> 2 Click "LOGIN" CCΩ ENGLISH FRANÇAIS ING ASSOCIATION CYC Alabama Cycling Association 2023/2024 SEASON REGISTER FOR 2023/2024 -- SELECT YOUR TEAM --Register COACHES Submit Coach Requirements STUDENT ATHLETES \*\*Team Fee Payment is only for HC/TD\*\* ster a Team for 2023/2024 Seas TEAMS

Enter the email account and password you used to create your CCN account. If you do not have a CCN account, click the Create an account button.

|                                                | ENGLISH FRANÇAIS LOGIN            |
|------------------------------------------------|-----------------------------------|
|                                                |                                   |
| Login                                          |                                   |
| Email                                          |                                   |
| Password  Reset password                       |                                   |
| Need an account? Create an account             |                                   |
|                                                |                                   |
|                                                |                                   |
|                                                |                                   |
| COPYRIGHT © 2023 CCN, A DIVISION OF INTERPODIA | FAQ PRIVACY SUPPORT TERMS PRICING |

4 Return to <u>ccnbikes.com/#!/memberships/alabama-cycling-ass...</u> Find your team in the "SELECT YOUR TEAM" Drop-down box. Click Register.

| <u>ccn</u> |                                              | ENGLISH                                                                        | FRANÇAIS | tools 🦿 🚽 | 🛔 ЈОНИ |
|------------|----------------------------------------------|--------------------------------------------------------------------------------|----------|-----------|--------|
|            | CICLIN                                       | IG ASSOCIATION                                                                 |          |           |        |
|            |                                              |                                                                                |          |           |        |
|            | Alaba                                        | ma Cycling Association                                                         |          |           |        |
|            | 20                                           | 123/2024 SEASON                                                                |          |           |        |
|            | REGISTER FOR 2023/2024<br>Athletes & Coaches | SELECT YOUR TEAM                                                               |          |           |        |
|            | COACHES                                      | Submit Coach Requirements                                                      |          |           |        |
|            | STUDENT ATHLETES                             | Register for 2024 Race Series                                                  |          |           |        |
|            | TEAMS                                        | **Team Fee Payment is only for HC/TD**<br>Register a Team for 2023/2024 Season |          |           |        |
|            | regis                                        | stration@alabamacycling.org                                                    |          |           |        |
|            |                                              | <b>() ()</b>                                                                   |          |           |        |
|            |                                              |                                                                                |          |           |        |
|            |                                              |                                                                                |          |           |        |
|            |                                              |                                                                                |          |           |        |

Made with Scribe - https://scribehow.com

3

| 'n            |                                                                                                    | ENGLISH   FRANÇAIS TOOLS 📌 🔺 JOHN                                                                                                    |
|---------------|----------------------------------------------------------------------------------------------------|----------------------------------------------------------------------------------------------------|
|               | ACA Independent         We are excited to have you join our team!         Before registering:         • Are you sure this is your team?         • If this is a school based team, do you attend or will you attend this school?         • If this is a composite team, have you verified with the Head Coach/Team Manager (information below) or registration@alabamacycling.org that this is the team for your school or area?         If you have answered yes to those questions, click the Join Team button and welcome! |                                                                                                    |
|               | <pre>registration@alabamacycling.org</pre>                                                                                                    |                                                                                                    |
|               |                                                                                                    |                                                                                                    |
|               | © 2023 Alabama Cycling Association                                                                                                    |                                                                                                    |
|               |                                                                                                    |                                                                                                    |
|               |                                                                                                    |                                                                                                    |
|               |                                                                                                    |                                                                                                    |
|               |                                                                                                    |                                                                                                    |
|               |                                                                                                    |                                                                                                    |
|               |                                                                                                    |                                                                                                    |
| E             | nter the pass code provided by your team adı                                                                                                    | ministrator. Remember pass codes                                                                                                    |
| El            | nter the pass code provided by your team adı<br>re case sensitive.                                                                                                    | ministrator. Remember pass codes                                                                                                    |
| Ei<br>ai<br>C | nter the pass code provided by your team adı<br>re case sensitive.<br>lick Continue.                                                                                                    | ministrator. Remember pass codes                                                                                                    |
| EI<br>ai<br>C | nter the pass code provided by your team adı<br>re case sensitive.<br>lick Continue.                                                                                                    | ministrator. Remember pass codes                                                                                                    |
| EI<br>ai<br>C | nter the pass code provided by your team adı<br>re case sensitive.<br>lick Continue.                                                                                                    | ministrator. Remember pass codes                                                                                                    |
| EI<br>ai<br>C | nter the pass code provided by your team adu<br>re case sensitive.<br>lick Continue.                                                                                                    | ministrator. Remember pass codes                                                                                                    |
| Ei<br>ai<br>C | nter the pass code provided by your team adu<br>re case sensitive.<br>lick Continue.<br>ACA Independe<br>Pass Code Verificatio                                                                                                    | ministrator. Remember pass codes<br>n                                                                                                    |
| EI<br>ai<br>C | nter the pass code provided by your team add<br>re case sensitive.<br>lick Continue.<br>ACA Independ<br>We are excited to have you J<br>Pass Code Verificatio<br>In order to begin registration fo                                                                                                    | ministrator. Remember pass codes                                                                                                    |
| Eı<br>aı<br>C | nter the pass code provided by your team adu<br>re case sensitive.<br>lick Continue.<br>ACA Independ<br>We are excited to have you<br>Before registering;                                                                                                    | ministrator. Remember pass codes<br>n<br>r the season, please enter the Pass Code you received<br>Team Manager or Head Coach.                                                               |
| EI<br>ai<br>C | nter the pass code provided by your team add<br>re case sensitive.<br>lick Continue.<br>ACA Independ<br>We are excited to have you<br>Before registering:<br>• Are you sure this is your to<br>If you did not receive a                                                                                                    | ministrator. Remember pass codes<br>n<br>or the season, please enter the Pass Code you received<br>Team Manager or Head Coach.<br>Pass Code, please contact registration@alabamacycling.org |
| EI<br>ai<br>C | nter the pass code provided by your team add<br>re case sensitive.<br>lick Continue.<br>ACA Independ<br>We are excited to have you<br>Before registering:<br>• Are you sure this is your to<br>• If this is a school based te<br>• If this is a composite team                                                                                                    | ministrator. Remember pass codes                                                                                                    |
| El<br>al<br>C | nter the pass code provided by your team add<br>re case sensitive.<br>lick Continue.<br>ACA Independ<br>We are excited to have you<br>Before registering:<br>• Are you sure this is your to<br>• If this is a school based te<br>• If this is a composite team<br>or registration@alabamac                                                                                                    | ministrator. Remember pass codes                                                                                                    |
| EI<br>al<br>C | nter the pass code provided by your team add<br>re case sensitive.<br>lick Continue.<br>ACA Independ<br>We are excited to have you<br>Before registering;<br>• Are you sure this is your to<br>• If this is a school based te<br>• If this is a composite tear<br>or registration@alabamac<br>If you have answered yes to                                                                                                    | ministrator. Remember pass codes                                                                                                    |
| Ellar         | nter the pass code provided by your team add<br>re case sensitive.<br>lick Continue.<br>ACA Independ<br>We are excited to have you<br>Before registering:<br>• Are you sure this is your to<br>• If this is a school based te<br>• If this is a composite team<br>or registration@alabamac<br>If you have answered yes to                                                                                                    | n<br>n<br>Team Manager or Head Coach.<br>Pass Code, please contact registration@alabamacycling.org                                                                                          |

© 2023 Alabama Cycling Association

**7** Select a student athlete's name from the list or click "REGISTER SOMEONE ELSE".

|   | ACA Independent              |                               |
|---|------------------------------|-------------------------------|
|   | Who do you want to register? | Ursula                        |
|   | Ursula Sandefur              | Sandefur                      |
|   | John Smith                   | DATE OF BIRTH YYYY-MM-DD      |
|   | REGISTER SOMEONE ELSE        | GENDER                        |
|   |                              |                               |
|   |                              | CANCEL                        |
| • | € 202                        | 3 Alabama Cycling Association |

8 Fill in all the fields on the form.

### ACA Independent

| O Ursula Sandefur | LAST NAME                          |
|-------------------|------------------------------------|
| John Smith        | DATE OF BIRTH YYYY-MM-DD           |
|                   | GENDER                             |
|                   | EMAIL                              |
|                   | CANCEL                             |
|                   |                                    |
|                   | © 2023 Alabama Cycling Association |

| 9 Click "REGISTER"                 |                             |  |  |  |
|------------------------------------|-----------------------------|--|--|--|
| want to register?                  | Jane                        |  |  |  |
| andefur                            | Doe                         |  |  |  |
| ith                                | DATE OF BIRTH 2006-03-09    |  |  |  |
|                                    | Female -                    |  |  |  |
|                                    | CANCEL REGISTER JANE        |  |  |  |
| © 2023 Alabama Cy                  | rcling Association          |  |  |  |
| المجر powered by جرار<br>Technical | <b>nterpodia</b><br>Support |  |  |  |

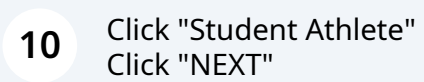

| ccn |                                                                                              |                  |                                                                                                  | english   français tools 😭 🛓 john |
|-----|----------------------------------------------------------------------------------------------|------------------|--------------------------------------------------------------------------------------------------|-----------------------------------|
|     | You Are Registering Jane Doe Female Mar 9, 2006 Registration option(s) Student Athlete Coach | [edit]           | Address<br>1123 Pleasant Hill Road<br>Birmingham, 32245<br>Alabama , United States<br>2054449218 |                                   |
|     |                                                                                              | © 2023 Alabama ( | Cycling Association                                                                              |                                   |
| •   | р                                                                                            | owered by F      | <sup>ど</sup> Interpodia<br>L Support                                                             |                                   |

### **11** Click "ADD MEMBERSHIP TO CART"

| <b>CC</b> 0 |                                                                                                    |             |                                                                                                  | ENGLISH   FRANÇA              | IS TOOLS | JOHN |
|-------------|----------------------------------------------------------------------------------------------------|-------------|--------------------------------------------------------------------------------------------------|-------------------------------|----------|------|
|             | You Are Registering<br>Jane Doe<br>Fenale<br>Mar 9, 2006                                                                                               | [edit]      | Address<br>1123 Pleasant Hill Road<br>Birmingham, 32245<br>Alabama , United States<br>2054449218 | [edit]                        |          |      |
|             | Registration option(s)                                                                                                    |             |                                                                                                  |                               |          |      |
|             | <ul> <li>Coach</li> <li>▲ In order to register you are required</li> <li>Alabama Cycling Association</li> <li>✓ Alabama Cycling Association</li> </ul> | to have a n | nembership or license from:                                                                      |                               |          |      |
| •           |                                                                                                    |             | ADD VE                                                                                           | MBERSHI <sup>II</sup> TO CART |          |      |

12 Click to select the grade your student athlete will be in during the 2024 race season. Click "Next"

| <u>an</u> |                                      | ENGLISH                                                                              | FRANÇAIS | TOOLS | 🜪 🔺 јони |
|-----------|--------------------------------------|--------------------------------------------------------------------------------------|----------|-------|----------|
|           | Jane Doe<br>Female<br>March 9 2006   | 1123 Pleasant Hill Road<br>Birmingham, 32245<br>Alabama, United States<br>2054449218 |          |       |          |
| M         | Iembership Options for Jane Doe      | for your registration. Please be sure to choose at least one of                      |          |       |          |
|           | What grade will you be in during the | e race season? (Feb-May 2024)                                                        |          |       |          |
|           | Grade 6 Grade 7 Grade 8 Grade 9      |                                                                                      |          |       |          |
|           | Grade 10 Grade 11 Grade 12           |                                                                                      |          |       |          |
| •         | <b>«</b> BACK                        | NEXT                                                                                 |          |       |          |

**13** Answer all the required ("\*") questions in the Additional Information and Family contacts sections. Answer any optional questions you deem important.

|     |                                                            | ENGLISH            | FRANÇAIS | TOOLS | 👷 🔺 јони |
|-----|------------------------------------------------------------|--------------------|----------|-------|----------|
|     | Questions for Jane Doe*                                    |                    |          |       |          |
|     | Additional Information                                     |                    |          |       |          |
| :   | Are you homeschooled? *                                    | Select an option • |          |       |          |
| AL. | What skill level do you consider yourself? *               | Select an option • |          |       |          |
| A   | USAC License Number                                        | ENTER TEXT         |          |       |          |
|     |                                                            |                    |          |       |          |
|     | Family Contacts                                            |                    |          |       |          |
|     | Parent/Guardian 1 : Email *                                | ENTER TEXT         |          |       |          |
|     | Parent/Guardian 1 : First Name *                           | ENTER TEXT         |          |       |          |
|     | Parent/Guardian 1 : Last Name *                            | ENTER TEXT         |          |       |          |
|     | Parent/Guardian 1 : Cell Phone Number (xxx-xxx-<br>xxxx) * | ENTER TEXT         |          |       |          |
|     | Parent/Guardian 1 : Home Phone Number (xxx-<br>xxx-xxxx) * | ENTER TEXT         |          |       |          |
|     | Parent/Guardian 1 : Work Phone Number (xxx-xxx-<br>xxxx)   | ENTER TEXT         |          |       |          |

14 Click the additional emergency contact dropdown box and choose Yes or No. If you select Yes, additional fields will be displayed.

| ccn |                                                                                                    | ENGLISH                    | FRANÇAIS | TOOLS | 🛓 јони |
|-----|----------------------------------------------------------------------------------------------------|----------------------------|----------|-------|--------|
|     | xxxx)<br>Parent/Guardian 2 : Email                                                                                                    | ENTER TEXT                 |          |       |        |
|     | Parent/Guardian 2 : First Name                                                                                                    | ENTER TEXT                 |          |       |        |
|     | Parent/Guardian 2 : Last Name                                                                                                    | ENTER TEXT                 |          |       |        |
| Ą.  | Parent/Guardian 2 : Cell Phone Number (xxx-xxx-<br>xxxx)                                                                                                    | ENTER TEXT                 |          |       |        |
| Д   | Parent/Guardian 2 : Home Phone Number (xxx-<br>xxx-xxxx)                                                                                                    | ENTER TEXT                 |          |       |        |
|     | Parent/Guardian 2 : Work Phone Number (xxx-xxx-<br>xxxx)                                                                                                    | ENTER TEXT                 |          |       |        |
|     | Parent 1 and/or Parent 2 are, by default, the<br>Do you want to list an additional emergency<br>contact for your child in case both parents cannot<br>be reached? * | primary emergency contacts |          |       |        |
|     | Student Health Information                                                                                                    |                            |          |       |        |
|     | My Child does have health insurance *                                                                                                    | Select an option           |          |       |        |
|     | My child is in good physical and mental health and<br>is able to fully participate in Alabama Cycling/Team                                                          | Yes                        |          |       |        |
|     |                                                                                                    |                            |          |       |        |

### **15** Select the appropriate choices for each question in the Student Health Information section.

| Student Health Information                                                                                                    |                    |
|----------------------------------------------------------------------------------------------------|--------------------|
| My Child does have health insurance *                                                                                            | Select an option   |
| My child is in good physical and mental health and<br>is able to fully participate in Alabama Cycling/Team<br>events/practices * | Yes                |
| My child has medical conditions or allergies *                                                                                   | Select an option • |
| My child has asthma and will have an inhaler with<br>him or her *                                                                | Select an option • |
| My child is taking prescription medication *                                                                                     | Select an option • |
| I authorize Alabama Cycling/Team Staff to give my<br>child/dependent ibuprofen in the event he or she                            | Select an option   |

### **16** Choose Yes or No from the dropdown box.

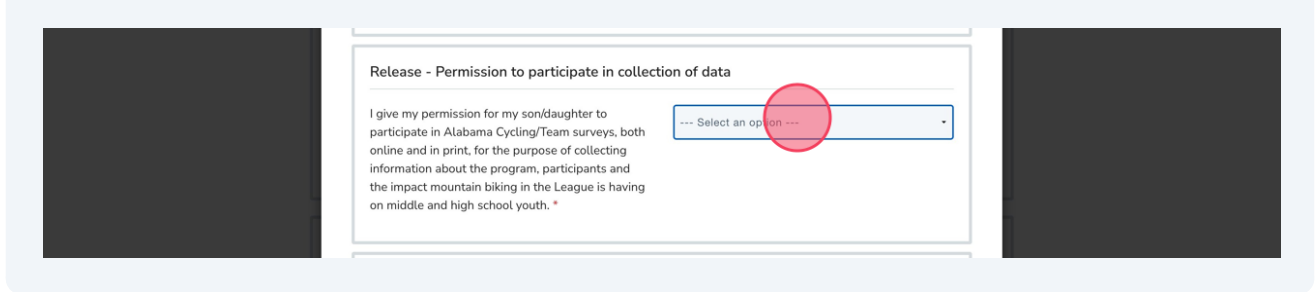

### **17** Click to Check the box in the Release-Reportable Injury Section.

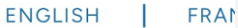

## Release - Reportable Injury Reportable Injury \* Reportable Injury \* Reportatin Injury \* Reportati

### **18** Select Yes or No in the Release of contact Information dropdown box.

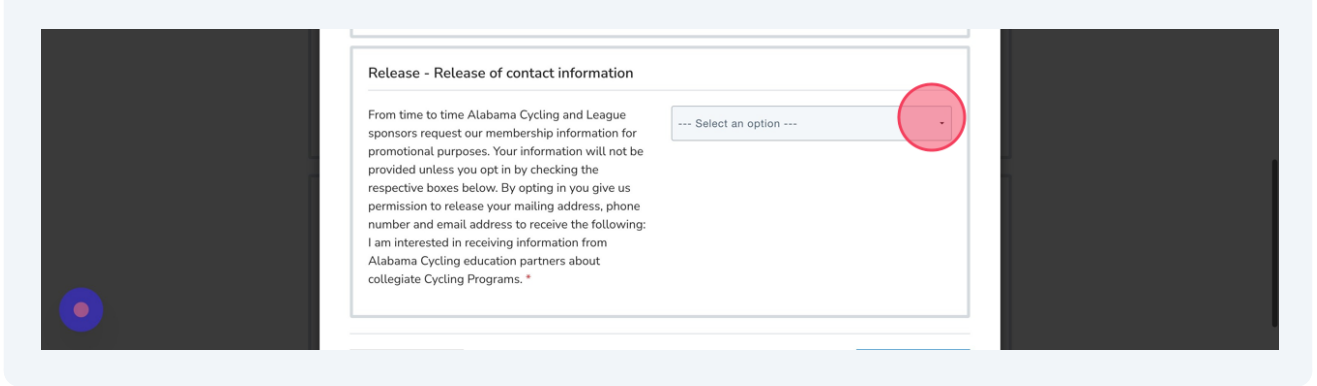

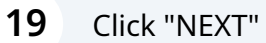

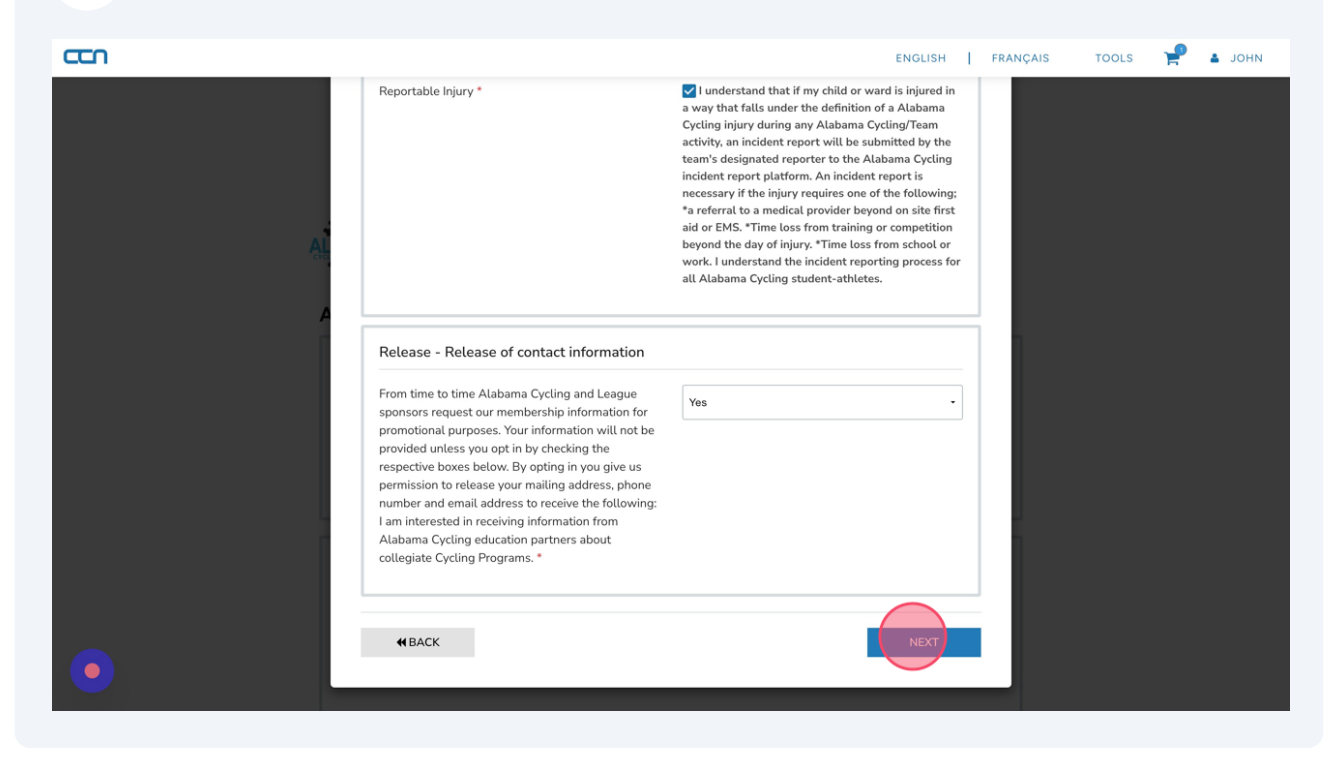

20 Review your answers. Edit if needed. Click "COMPLETE AND RETURN TO REGISTRATION"

|                                                                                                    |                                                                                                    | 211021011                                                                                                    |   |  |  |
|----------------------------------------------------------------------------------------------------|----------------------------------------------------------------------------------------------------|----------------------------------------------------------------------------------------------------|---|--|--|
| Release - Reportab                                                                                                    | le Injury                                                                                                    |                                                                                                    |   |  |  |
| Q. Reportable Injury                                                                                                    |                                                                                                    | I understand that if my child or<br>ward is injured in a way that<br>falls under the definition of a<br>Alabama Cycling injury during<br>any Alabama Cycling Team<br>activity, an incident report will<br>be submitted by the team's<br>designated reporter to the<br>Alabama Cycling incident<br>report platform. An incident<br>report platform. An incident<br>report is necessary if the injury<br>requires one of the following:<br>*a referral to a medical provider<br>beyond on site first aid or EMS.<br>*Time loss from training or<br>competition beyond the day of<br>injury. *Time loss from school<br>or work. I understand the<br>incident reporting process for<br>all Alabama Cycling student-<br>athletes. |   |  |  |
| Release - Release of Release - Release of Release of Re | f contact information                                                                                                    |                                                                                                    |   |  |  |
| Q. From time to time<br>request our membe<br>Your information wi<br>the respective boxe<br>release your mailing<br>receive the followin<br>Alabama Cycling ec<br>Programs.                                                                                                    | Alabama Cycling and League sponsors<br>ship information for promotional purposes.<br>I not be provided unless you opt in by checking<br>below. By opting in you give us permission to<br>address, phone number and email address to<br>g: I am interested in receiving information from<br>ucation partners about collegiate Cycling | Yes                                                                                                    |   |  |  |
| <b>₩</b> BACK                                                                                                    | Сомғ                                                                                                    | LETE AND RETURN TO REGISTRATION                                                                                                    | ۷ |  |  |

21 Click "COMPLETE AND PROCEED TO CART"

| ccn |                                   |                  |                                                                                       | ENGLISH   FRANÇAIS        | TOOLS | иноц 🛓 |
|-----|-----------------------------------|------------------|---------------------------------------------------------------------------------------|---------------------------|-------|--------|
|     |                                   |                  |                                                                                       |                           |       |        |
|     | ACA Independent                   |                  |                                                                                       |                           |       |        |
|     | You Are Registering               | [edit]           | Address                                                                               | [edit]                    |       |        |
|     | Jane Doe<br>Female<br>Mar 9, 2006 |                  | 1123 Pleasant Hill Road<br>Birmingham, 32245<br>Alabama , United States<br>2054449218 |                           |       |        |
|     | Category<br>Student Athlete       |                  |                                                                                       | [edit]                    |       |        |
|     | REGISTER ANOTHER RIDER            |                  | Сомя                                                                                  | PLE E AND PROCEED TO CART |       |        |
|     |                                   | © 2023 Alabama C | ycling Association                                                                    |                           |       |        |
| •   |                                   | powered by       | Interpodia<br>Support                                                                 |                           |       |        |

| 22 Click "PROC | CEED TO CART        | 11                                                                                                    |                                                                         |         |        |
|----------------|---------------------|----------------------------------------------------------------------------------------------------|-------------------------------------------------------------------------|---------|--------|
| ccn            |                     |                                                                                                    | ENGLISH   FRANÇAIS                                                      | tools 🥳 | 🔺 ЈОНИ |
|                | CYCLING ASSOCIATION | Would you like to add an additional donation?<br>Help support the Alabama Cycling Association by adding a<br>donation to your cart. Every penny received helps young<br>athletes. | Donation Amount Suggested Amounts ADD DONATION TO CART UPROCEED TO CART |         |        |
|                |                     | ©                                                                                                    |                                                                         |         |        |
|                |                     |                                                                                                    |                                                                         |         |        |
| •              |                     | powered by f <sup>™</sup> Inter <b>podia</b><br>Technical Support                                                                                                    |                                                                         |         |        |

Made with Scribe - https://scribehow.com

**23** You can register your athlete for the Race Series by selecting their name and clicking REGISTER.

If you do not want to register for the Race Series, Click GO TO CART to register your athlete with their team.

| <b>CCN</b>                                                                              | ENGLISH   FRANÇAIS TOOLS 掉 🔺 JOHN                     |
|-----------------------------------------------------------------------------------------|-------------------------------------------------------|
|                                                                                         |                                                       |
|                                                                                         |                                                       |
|                                                                                         |                                                       |
|                                                                                         |                                                       |
| Alabama Cycling Association - 2024                                                      | Race Series                                           |
|                                                                                         |                                                       |
| If you want to register an Athlete(s) for the 2023 Race Series you                      | u can register them below.                            |
| Registration is <u>optional</u> . If you wish to proceed with only the lease<br>COACHES | am registration simply click Go to Cart -> GO TO CART |
| Coaches are not eligible for race registration. Click GO TO CAR                         | au to complete your coach registration.               |
|                                                                                         |                                                       |
| Who do you want to register?                                                            | Full Name: [Edit]                                     |
| ane Doe                                                                                 | Date of birth: , Age: yrs                             |
| Ursula Sandefur                                                                         | sex:<br>Email:                                        |
| 🔿 John Smith                                                                            | REGISTER                                              |
|                                                                                         |                                                       |
|                                                                                         |                                                       |
|                                                                                         |                                                       |

| 24 Click "RE | EGISTER"                                                                                                    |                                                                                                    |
|--------------|----------------------------------------------------------------------------------------------------|----------------------------------------------------------------------------------------------------|
| con          |                                                                                                    | english   Français tools 👷 🛓 john                                                                                                    |
|              | Alabama Cycling Association - 20                                                                                                    | 24 Race Series                                                                                                    |
|              | If you want to register an Athlete(s) for the 2023 Race Serie<br>Registration is <u>optional</u> . If you wish to proceed with only th<br><u>COACHES</u><br>Coaches are not eligible for race registration. Click <b>GO TO</b> | s you can register them below.<br>e Team registration simply click <b>Go to Cart</b> -><br><b>GO TO CART</b><br><b>CART</b> to complete your coach registration. |
|              | Who do you want to register?                                                                                                    | Jane                                                                                                    |
|              | Jane Doe                                                                                                    | Doe                                                                                                    |
|              | O Ursula Sandefur                                                                                                    | DATE OF BIRTH 2006-03-09                                                                                                    |
|              | <ul> <li>John Smith</li> </ul>                                                                                                    | Female ·                                                                                                    |
|              | REGISTER SOMEONE ELSE                                                                                                    | mtheatladv@email.com                                                                                                    |
|              |                                                                                                    | CANCEL REGISTER JANE                                                                                                    |
| •            | © 2023 AI                                                                                                    | abama Cycling Association                                                                                                    |

### Click to select the appropriate Race Series.

|   |                                                                   |                                                                                      | ENGLISH   FRAN | ÇAIS TOO | ls 🚽 | 🛓 ЈОНИ |
|---|-------------------------------------------------------------------|--------------------------------------------------------------------------------------|----------------|----------|------|--------|
|   | Jane Doe<br>Female<br>Mar 9, 2006<br>Middle School<br>High School | 1123 Pleasant Hill Road<br>Birmingham, 32245<br>Alabama, United States<br>2054449218 | NEXT           |          |      |        |
|   | © 2023 Alabama                                                    | Cycling Association                                                                  |                |          |      |        |
| • | powered by f                                                      | <sup>™</sup> Inter <b>podia</b><br>al Support                                        |                |          |      |        |

| 26 Click "NEXT | n                                 |                                                                                      |  |
|----------------|-----------------------------------|--------------------------------------------------------------------------------------|--|
|                | Jane Doe<br>Female<br>Mar 9, 2006 | 1123 Pleasant Hill Road<br>Birmingham, 32245<br>Alabama, United States<br>2054449218 |  |
| •              | powered<br>Tee                    | by <b>≓Interpodia</b><br>hnical Support                                              |  |

### 27 Click "COMPLETE AND PROCEED TO CART"

|   |                                      |                      |                                                                                       | ENGLISH   FRANÇAIS        | TOOLS 🕌 🛓 JOHN |
|---|--------------------------------------|----------------------|---------------------------------------------------------------------------------------|---------------------------|----------------|
|   | Alabama Cycling Associa              | tion - 2024 I        | Race Series                                                                           |                           |                |
|   | You Are Registering                  | [edit]               | Address                                                                               | [edit]                    |                |
|   | Jane Doe<br>Female<br>Mar 9, 2006    |                      | 1123 Pleasant Hill Road<br>Birmingham, 32245<br>Alabama , United States<br>2054449218 |                           |                |
|   | Category<br>High School              |                      |                                                                                       | [edit]                    |                |
|   | COMPLETE AND ADD ANOTHER PARTICIPANT | © 2023 Alabama (     | COM                                                                                   | PLETE AND PROCEEC TO CART |                |
| • |                                      | powered by Cechnical | <b>Cinterpodia</b><br>L Support                                                       |                           |                |

### 28 Click "YES"

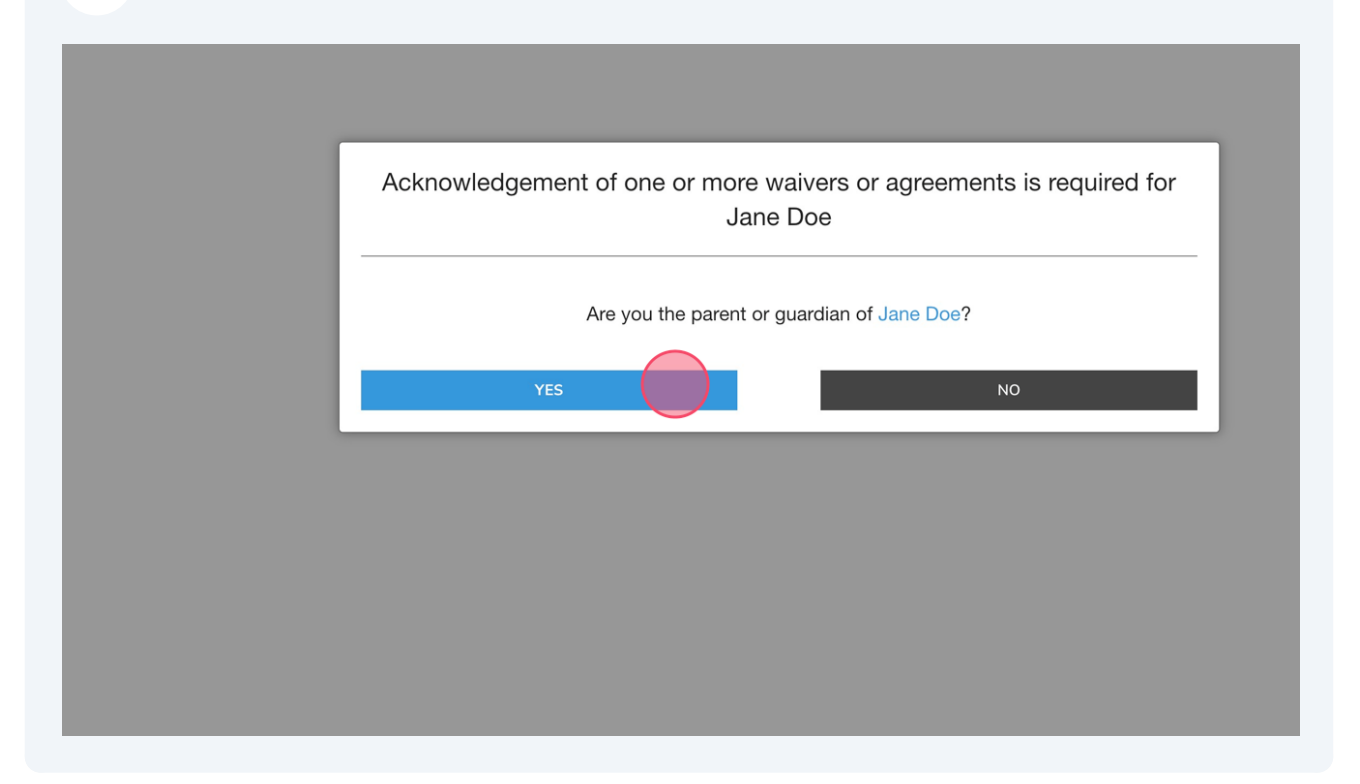

### **29** Answer the required questions.

| ENGLISH                                                              | FRANÇAIS | TOOLS | Р 🛔 ЈОНИ |
|----------------------------------------------------------------------|----------|-------|----------|
|                                                                      |          |       |          |
|                                                                      |          |       |          |
|                                                                      | _        |       |          |
| Acknowledgement of one or more waivers or agreements is required for |          |       |          |
| Jane Doe                                                             |          |       |          |
| What is your first name? required                                    |          |       |          |
| venecia your machamer required                                       |          |       |          |
| What is your last name? required                                     |          |       |          |
|                                                                      |          |       |          |
| What is your relationship with Jane? required                        |          |       |          |
|                                                                      |          |       |          |
| What is your email address? required                                 |          |       |          |
|                                                                      |          |       |          |
| CONTINUE                                                             |          |       |          |
|                                                                      |          |       |          |
|                                                                      |          |       |          |
|                                                                      |          |       |          |
|                                                                      |          |       |          |
| powered by funter podia                                              |          |       |          |

# 30 Cick "CONTINUE"

**31** Click the "I AM AWARE OF THE RISKS, DANGERS, AND HAZARDS ASSOCIATED WITH MOUNTAIN BIKING AND I FREELY ACCEPT AND FULLY ASSUME ALL SUCH RISKS, DANGERS AND HAZARDS AND THE POSSIBILITY OF PERSONAL INJURY, DEATH, PROPERTY DAMAGE AND LOSS RESULTING THEREFROM." field.

| ENGLISH FRANC                                                                                                    | ÇAIS TOOLS | инос 🔺 🌳 |
|----------------------------------------------------------------------------------------------------|------------|----------|
| Itaining or coaching sessions in any way connected with or related to those activities, including, but not limited to the use of roads and trais and other facilities. The term "Events" means any event organized or promoted by the ACA, including without limitation any practice, race, demonstration, seminar, tournament, skills test or similar activity. <b>1. Assumption of Risk.</b> I fully understand and acknowledge that mountain biking is inherently dangerous and that injuries are a common and expected part of mountain biking. Mountain biking indude, by way of example and not limitation, the following collisions with the Abbama Cycling Association takes place on steep and rugged train with features that are both technically and physically challenging and will expose me and my fellow riders to many dangers, hazards and risks. The risks associated with mountain biking include, by way of example and not limitation, the following collisions with ther cyclists, pedestrians, vehicles, trees, rocks and other fixed or moving objects; falls; loss of balance, high speed descents, rapid or uncarbes or other participants; equipment failures and maffanctions, failure to negotiate obstacles and hazards, both marked, including roots, logs, ruts, holes, potholes, rocks, stones, sand, gravel, mud, water, cliffs, oil and/or other objects on the ground or on the raining. I understand the description of these risks is not complete and that unknown or unanticipated risks may result in property damage, illness, injury, or death. Where acknowledge and understand that: (a) mountain biking is an inherently dangerous sport in which Participate at my own risk; (b) mountain biking and my participation in ACA Activities involves risks and dangers for property damage, illness, sicross bodily injury, including permanent disability, paralysis, and deah, and (c) these risks and dangers of property damage, illness, were able and reactivities involves risks and dangers for NOPART PARTO APR TS TSFF INCLUDRS for the FALC APR ITS STAFF I |            |          |
|                                                                                                    |            |          |

### **32** Enter your name and click I agree to the above.

| <ul> <li>Interpretation, further the pretention, tension, tension, tension, the tension, the tension of the prior tension, the tension, the tension of the tension of the prior tension, the tension of the tension of t</li></ul> | ENGLISH FRANÇAIS TOOLS 🛒 🛓 JOHN                                                                                                    |
|----------------------------------------------------------------------------------------------------|----------------------------------------------------------------------------------------------------|
|                                                                                                    | Intermenting the digital communications, publications, present that a doubtinissions to journalists. This authorization is not find that is not hereafter devised. This authorization is all continue indefinitely, unless I otherwise revoke sid authorization is with our between the property of the AAC and unit and that the findage shall become the property of the AAC and unit and that the findage shall become the property of the AAC and unit and that the findage shall become the property of the AAC and unit and that the findage shall become the property of the AAC and unit and that the findage shall become the property of the AAC and unit and the each AAC and its affittates from all liability, claims, petitiona, and causes of action relating to the lingages which is the each AAC and its affittates from all liability, claims, petitiona, and causes of action relating to the lingages which become they or other dupy or other dupy |

### **33** Review your cart.

| Alabama Cycling Association Student Athlete                 |                                               |       |
|-------------------------------------------------------------|-----------------------------------------------|-------|
| Jane Doe - Grade 11                                         |                                               | \$175 |
| High School: Alabama Cycling Association - 2024 Race Series |                                               |       |
|                                                             |                                               | 000   |
| Jane Doe<br>Student Athlete: ACA Independent                | \$100                                         | 0.00  |
| Jane Doe<br>Student Athlete: ACA Independent<br>Jane Doe    | \$100                                         | 0.00  |
| Jane Doe<br>Student Athlete: ACA Independent<br>Jane Doe    | \$100<br>Sub Total: \$                        |       |
| Jane Doe<br>Student Athlete: ACA Independent<br>Jane Doe    | \$100<br>Sub Total: \$<br>Processing Fees: \$ | \$    |

**34** Click Yes to upgrade to Refundable Registration Click No Thanks to decline the upgrade. Enter your billing information in the credit card section. Click "SUBMIT & COMPLETE" to complete the transaction.

|                                                                                                    |                                                                              | Order Summary                                                                                | 📜 Clear Car                           |
|----------------------------------------------------------------------------------------------------|------------------------------------------------------------------------------|----------------------------------------------------------------------------------------------|---------------------------------------|
| Optional Upgrade - Refundable Registration                                                                    |                                                                              | Alabama Cycling Association                                                                  |                                       |
| Yes Recommended +\$46.96                                                                                      |                                                                              | \$290.38                                                                                     |                                       |
| Covid-19 infection (                                                                                          |                                                                              | Promotion / Coupon Code                                                                      |                                       |
| <ul> <li>Pre-existing medical conditions</li> </ul>                                                           | <ul> <li>Public transport failure</li> </ul>                                 | enter code here                                                                              | APPLY                                 |
| <ul> <li>Private vehicle failure</li> </ul>                                                                   | <ul> <li>Home emergency</li> </ul>                                           |                                                                                              | ¢                                     |
| <ul> <li>Theft of documents</li> </ul>                                                                        | <ul> <li>Relocation for work</li> </ul>                                      | Your credit card will be charged fi                                                          | Ψ<br>or the total shown here.         |
| <ul> <li>And many more</li> </ul>                                                                             | <ul> <li>Sickness, Accident, Injury</li> </ul>                               |                                                                                              |                                       |
| Upgrade your registration and receive a 100% refund i<br>in our T&C, which you accept when you select a Refun | f you cannot attend and evidence one of the many reasons dable registration. | organization, these purchases will<br>credit card statement. <b>CCN*Bike</b><br>SUBMIT & COM | II be itemized on your<br>s.<br>PLETE |
| A You must select an option in the "optional upgrade                                                          | - refundable registration" field.                                            | Ŭ                                                                                            |                                       |
| BILLING & PAYMENT                                                                                             |                                                                              |                                                                                              |                                       |
| Billing Address                                                                                               |                                                                              |                                                                                              |                                       |
| 1123 Pleasant Hill Road , Birmingham,<br>Alabama, 32245,<br>United States<br>2054449218                       |                                                                              |                                                                                              |                                       |
|                                                                                                    |                                                                              |                                                                                              |                                       |